## Reversal & Rectification

#### 1. PO based Invoice reversal – MR8M

Display invoice document

MIR4

| Display Invoice      | e Document |
|----------------------|------------|
| ିନ Display Document  |            |
| Invoice Document No. | 519000058  |
| Fiscal Year          | 2019       |

#### Put MIRO document number & Fiscal year

Enter

| Basic Data       Payment       Details       Tax       Withholding tax       Image: Construction of the system of the system of the syst | ransaction      | Invoice         | ▼ 519000                | 0058 2019 |    |              |        |                            |
|----------------------------------------------------------------------------------------------------|-----------------|-----------------|-------------------------|-----------|----|--------------|--------|----------------------------|
| Invoice date 04.10.2019   Posting Date 04.10.2019   Amount 7,316.00   INR Calculate tax   Tax Amount 1,116.00   J3 (SGST Input 9% + C   Bus.place/sectn S120 / S120   Text 9107122552787   Paymt terms Due immediately   Baseline Date 04.10.2019   PO Reference Layout   All Information   Item Amount   Quantity 0   Portase Layout   All Information   10.00 EA 455000431   1 250 MW OIL GUN ASSY BOX   3 200.00   1.00 BAG 455000431   2 REPLACEMENT OF REFRACTO                                                                                                    | Basic Data      | Payment Details | Tax Withholding tax /   |           | Ve | endor 000007 | 0517   |                            |
| Invoice date       04.10.2019       Reference       TEST SRM       IS       S PRINCE COMPLEX NEAR IOC PETR         Posting Date       04.10.2019       INR       Calculate tax       OL PUMP GADDI GODAM KAMPTEE RO         Amount       1, 116.00       J3 (SGST Input 9% + C ▼       9107122552787       Image: Calculate tax         Bus.place/sectn       S120 / S120       S Particle Complexies       S Particle Complexies       S Particle Complexies         Paymt terms       Due immediately       Bank Key       IOBA0000058       S Particle Complexies       S Particle Complexies         PO Reference       INDIAN OVERSEAS BANK, MOUNT ROAD-CHENN III       Image: Calculate tax       Image: Calculate tax       Image: Calculate tax         PO Reference       Layout       All Information       Image: Calculate tax       Image: Calculate tax       Image: Calculate tax         Item       Amount       Quantity       O       Purchase       Item       PO Text         2       6,000.00       10.00 EA       455000431       1       250 MW OIL GUN ASSY BOX         3       200.00       1.00 BAG       455000431       2       REPLACEMENT OF REFRACTO                                                                                                    |                 |                 |                         |           | s  | PRINCE HIGH  | TECH P | VT LTD 🛛 🔀                 |
| Posting Date       04.10.2019       INR       Calculate tax         Amount       7,316.00       INR       Calculate tax         Tax Amount       1,116.00       J3 (SGST Input 9% + C •       9107122552787         Bus.place/sectn       S120 / S120       S120       S120         Text       Paymt terms       Due immediately       Bank Key       IOBA0000058         Baseline Date       04.10.2019       INDIAN OVERSEAS BANK, MOUNT ROAD-CHENN       III         PO Reference       Layout       All Information         Item       Amount       Quantity       O Purchase Item       PO Text         \$2       6,000.00       10.00 EA       455000431       1       250 MW OIL GUN ASSY BOX         3       200.00       1.00 BAG       455000431       2       REPLACEMENT OF REFRACTO                                                                                                    | Invoice date    | 04.10.2019      | Reference TEST SRM      |           | s  | PRINCE COMP  | LEX NE | AR IOC PETR                |
| Amount       7,316.00       INR       Calculate tax       440001 NAGPUR         Tax Amount       1,116.00       J3 (SGST Input 9% + C       9107122552787       Image: State State S                                                         | Posting Date    | 04.10.2019      |                         |           | O  | L PUMP GADD  | I GODA | M KAMPTEE RO               |
| Tax Amount       1,116.00       13 (SGST Input 9% + C ▼         Bus.place/sectn       S120 / S120         Text       Paymt terms       Due immediately         Baseline Date       04.10.2019         PO Reference       INDIAN OVERSEAS BANK, MOUNT ROAD-CHENN III         Item       Amount         Quantity       O ♥ Purchase Item       PO Text         \$             6,000.00             3 200.00       10.00 EA       455000431 1       250 MW OIL GUN ASSY BOX                                                                                                    | Amount          | 7,316.00        | INR Calculate tax       |           | 44 | 10001 NAGPU  | R      |                            |
| Bus.place/sectn       \$120 / \$120         Text       Bank Key       IOBA0000058         Paymt terms       Due immediately       Bank Acct       \$802000002572         Bank Acct       \$802000002572       INDIAN OVERSEAS BANK, MOUNT ROAD-CHENN (iii)         PO Reference       Layout       All Information         Item       Amount       Quantity       O Purchase Item       PO Text         \$200.00       10.00 EA       455000431       1       250 MW OIL GUN ASSY BOX         3       200.00       1.00 BAG       455000431       2       REPLACEMENT OF REFRACTO                                                                                                    | Tax Amount      | 1,116.00        | J3 (SGST Input 9% + C 🔻 |           |    | 910712255    | 2787   |                            |
| Text       Bank Key       IOBA0000058         Paymt terms       Due immediately       Bank acct       5802000002572         Bank acct       5802000002572       INDIAN OVERSEAS BANK, MOUNT ROAD-CHENN []]]         PO Reference       Layout       All Information         Item       Amount       Quantity       O Purchase Item       PO Text         2       6,000.00       10.00 EA       455000431       1       250 MW OIL GUN ASSY BOX         3       200.00       1.00 BAG       455000431       2       REPLACEMENT OF REFRACTO                                                                                                    | Bus.place/sectn | S120 / S120     |                         |           |    | 7            |        |                            |
| Paymt terms       Due immediately         Baseline Date       04.10.2019         PO Reference       INDIAN OVERSEAS BANK, MOUNT ROAD-CHENN III         Layout       All Information         Item       Amount       Quantity       O Purchase Item       PO Text         2       6,000.00       10.00 EA       455000431       1       250 MW OIL GUN ASSY BOX         3       200.00       1.00 BAG       455000431       2       REPLACEMENT OF REFRACTO                                                                                                    | Text            |                 |                         |           | Ba | nk Key 🛛     | IOBAOO | 00058                      |
| Baseline Date 04.10.2019<br>PO Reference<br>Layout All Information<br>Item Amount Quantity O Purchase Item PO Text<br>2 6,000.00<br>10.00 EA 455000431 1 250 MW OIL GUN ASSY BOX<br>3 200.00 1.00 BAG 455000431 2 REPLACEMENT OF REFRACTO                                                                                                    | Paymt terms     | Due immediately |                         |           | Ba | nk acct      | 580200 | 0002572                    |
| PO Reference         Layout         All Information           Item         Amount         Quantity         O         Purchase         Item         PO Text            2         6,000.00         10.00 EA         455000431         1         250 MW OIL GUN ASSY BOX           3         200.00         1.00 BAG         455000431         2         REPLACEMENT OF REFRACTO                                                                                                    | Baseline Date   | 04.10.2019      |                         | ×         | IN | DIAN OVERSE  | EAS BA | NK, MOUNT ROAD-CHENN 🛄 🤇   |
| Item       Amount       Quantity       O       Purchase       Item       PO Text         2       6,000.00       10.00       EA       4550000431       1       250 MW OIL GUN ASSY BOX         3       200.00       1.00       BAG       4550000431       2       REPLACEMENT OF REFRACTOR                                                                                                    | PO Reference    | е               |                         |           |    |              |        |                            |
| Item         Amount         Quantity         O         Item         Purchase         Item         PO Text           2         6,000.00         10.00         EA         4550000431         1         250 MW OIL GUN ASSY BOX           3         200.00         1.00         BAG         4550000431         2         REPLACEMENT OF REFRACTO                                                                                                    |                 |                 |                         |           |    |              |        |                            |
| Item         Amount         Quantity         O         Purchase         Item         PO Text           2         6,000.00         10.00 EA         4550000431         1         250 MW OIL GUN ASSY BOX           3         200.00         1.00 BAG         4550000431         2         REPLACEMENT OF REFRACTO                                                                                                    |                 |                 |                         |           |    | Layout       |        | All Information            |
| 2         6,000.00         10.00 EA         4550000431         1         250 MW OIL GUN ASSY BOX           3         200.00         1.00 BAG         4550000431         2         REPLACEMENT OF REFRACTO                                                                                                    | Item Amou       | unt Quantity    |                         | 0         | -  | Purchase     | Item   | PO Text                    |
| 3 200.00 1.00 BAG 🗌 4550000431 2 REPLACEMENT OF REFRACTO                                                                                                    | þ               | 6,000.00        |                         | 10.00 EA  |    | 4550000431   | 1      | 250 MW OIL GUN ASSY BOX NU |
|                                                                                                    |                 | 000.00          |                         | 1.00 040  |    | 4550000421   | 2      | DEDLACEMENT OF DEEDACTOR   |

#### Reverse – MR8M

| School Document                 |  |
|---------------------------------|--|
| Invoice Document No. 5190000058 |  |
| Invoice Document No. 5190000058 |  |
|                                 |  |
| Fiscal Year 2019                |  |
|                                 |  |
| Details Re Reversal Posting     |  |
| Reversal Reason 01              |  |
| Posting Date                    |  |

Display document helps to verify the document to be reversed

#### Save

#### Document reversed with document 5190000112

### Display - MIR4

| 👳 🖌 Displa       | v Invoice 5190     | 000058 2019 (Canceled By 5190000112 2019)          |
|------------------|--------------------|----------------------------------------------------|
| Show PO structur | e Follow-On Docume | nts                                                |
| Fransaction      | Invoice            | ▼ 5190000058 2019                                  |
| Basic Data       | Payment Details    | Tax Withholding tax                                |
|                  |                    | S PRINCE HIGH TECH PVT LTD                         |
| Invoice date     | 04.10.2019         | Reference TEST SRM S PRINCE COMPLEX NEAR IOC PETR  |
| Posting Date     | 04.10.2019         | OL PUMP GADDI GODAM KAMPTEE RO                     |
| Amount           | 7,316.00           | INR Calculate tax 440001 NAGPUR                    |
| Tax Amount       | 1,116.00           | J3 (SGST Input 9% + C 🔻 📗 9107122552787            |
| Bus.place/sectn  | S120 / S120        |                                                    |
| Text             |                    | Bank Key IOBA0000058                               |
| Paymt terms      | Due immediately    | Bank acct 580200002572                             |
| Baseline Date    | 04.10.2019         | INDIAN OVERSEAS BANK, MOUNT ROAD-CHENN             |
| PO Reference     |                    |                                                    |
|                  |                    |                                                    |
|                  |                    | Layout All Information                             |
| Item Amour       | t Quantity         | 0 🔜 Purchase Item PO Text                          |
| þ                | 6,000.00           | 10.00 EA 📄 4550000431 1 250 MW OIL GUN ASSY BOX NU |
| 3                | 200.00             | 1.00 BAG 📃 4550000431 2 REPLACEMENT OF REFRACTORY  |
|                  |                    |                                                    |

2. Non Po based invoice reversal – FB08

| Reverse Documer               | nt: Header Data       |
|-------------------------------|-----------------------|
| ିଙ୍ Display Before Reversal   | iii Document List 🚟 I |
| Document Details              |                       |
| Document Number               | 1900007               |
| Company Code                  | MG01                  |
| Fiscal Year                   | 2019                  |
| Specifications for Reverse Po | osting                |
| Reversal Reason               | 01 Q                  |
| Posting Date                  | Та                    |
| Posting Period                |                       |

## Display document before reversal

| Data I | Data Entry View |         |      |      |     |         |                     |     |          |        |          |    |      |
|--------|-----------------|---------|------|------|-----|---------|---------------------|-----|----------|--------|----------|----|------|
| Docur  | ment I          | Number  | 190  | 0000 | 07  |         | Company Code        | MG0 | )1       | Fiscal | Year     |    | 2019 |
| Docu   | ment (          | Date    | 01.  | .04. | 201 | 9       | Posting Date        | 01. | 04.2019  | Period |          |    | 1    |
| Refer  | ence            |         | 1    |      |     |         | Cross-Comp.No.      |     |          |        |          |    |      |
| Curre  | Currency        |         |      | R    |     |         | Texts exist         |     |          | Ledge  | er Group |    |      |
|        |                 |         |      |      |     |         |                     |     |          |        |          |    |      |
| 9      | <b>.</b>        | F M     | ít)  | 7    |     | Σ. 3    | I DØ I              |     | 🖽 I 🚺    | 🚺      |          |    |      |
| CoCd   | Item            | Assign. | I    | РК   | SG  | Account | Description         |     | Amount   | BusA   | Curr.    | Тх |      |
| MG01   | 1               |         |      | 31   |     | 52199   | BHEL TRICHY         |     | 980.00-  | B951   | INR      |    |      |
|        | 2               | 1       | 4    | 40   |     | 78703   | Interest on MTL for | r   | 1,000.00 | B951   | INR      |    |      |
|        | 3               | 2019040 | 01 ! | 50   |     | 46863   | TDS IGST            |     | 20.00-   | B951   | INR      |    |      |

Click back & Post

| ট <u>D</u> ocument <u>E</u> dit <u>G</u> o | to S <u>y</u> stem <u>H</u> elp                                                                                                    |                    |
|--------------------------------------------|----------------------------------------------------------------------------------------------------|--------------------|
| Ø                                          | S <  S <  S <  S <  S <  S <  S <  S <  S <  S <  S <  S <  S <  S <  S <  S <  S <  S <  S <  S <  S <  S <  S <  S <  S  S </th <th>s 😪 l 🗁 ñi 🕅 l 🎝 (</th> | s 😪 l 🗁 ñi 🕅 l 🎝 ( |
| Reverse Docume                             | nt: Header Da                                                                                                    | ta                 |
| တို Display Before Reversal                | iii Document List                                                                                                    | Wass Reversal      |
| Document Details                           |                                                                                                    |                    |
| Document Number                            | 19000007                                                                                                    |                    |
| Company Code                               | MG01                                                                                                    |                    |
| Fiscal Year                                | 2019                                                                                                    |                    |

Document 17000003 was posted in company code MG01

## Display document – FB03

| Display Document: Data Entry View                                      |       |           |               |             |              |              |       |  |  |  |  |
|------------------------------------------------------------------------|-------|-----------|---------------|-------------|--------------|--------------|-------|--|--|--|--|
| 💖 🖻 🚭 🏰 Display Currency 🛛 🌇 Reversal Document 🛛 🗐 General Ledger View |       |           |               |             |              |              |       |  |  |  |  |
| Data Entry View                                                        |       |           |               |             |              |              |       |  |  |  |  |
| Document Number                                                        | 19000 | 007       | Company Code  | e MG01      | Fiscal Y     | /ear         | 2019  |  |  |  |  |
| Document Date                                                          | 01.04 | .2019     | Posting Date  | 01.04       | .2019 Period |              | 1     |  |  |  |  |
| Reference                                                              | 1     |           | Cross-Comp.N  | o. 🗌        |              |              |       |  |  |  |  |
| Currency                                                               | INR   |           | Texts exist   | Texts exist |              |              |       |  |  |  |  |
|                                                                        |       |           |               |             |              |              |       |  |  |  |  |
|                                                                        | 12 F  | . 2.      | %↓  🗅 🗗       | - 🔁 - 🖽     | 🖌   🚹   🚺    |              |       |  |  |  |  |
| CoCd Item Assign.                                                      | PK    | S Account | t Description |             | 1            | Amount BusA  | Curr. |  |  |  |  |
| MG01 1                                                                 | 31    | 52199     | BHEL TRICH    | Y           | 9            | 980.00- B951 | INR   |  |  |  |  |
| 2 1                                                                    | 40    | 78703     | Interest on   | MTL for     | 1,0          | 000.00 B951  | INR   |  |  |  |  |
| 3 201904                                                               | 01 50 | 46863     | TDS IGST      |             |              | 20.00- B951  | INR   |  |  |  |  |
|                                                                        |       |           |               |             |              |              |       |  |  |  |  |

Reversal document indicates following document is reversed

| Displa                                                                 | Display Document: Data Entry View |        |                    |                          |            |      |          |    |  |  |  |  |  |
|------------------------------------------------------------------------|-----------------------------------|--------|--------------------|--------------------------|------------|------|----------|----|--|--|--|--|--|
| 🍄 🖻 🥞 🛎 Display Currency 🛛 🤄 Reversal Document 🛛 🗏 General Ledger View |                                   |        |                    |                          |            |      |          |    |  |  |  |  |  |
| Data Entry View                                                        |                                   |        |                    |                          |            |      |          |    |  |  |  |  |  |
| Document Number                                                        | 17000003                          | C      | ompany Code        | MG01                     | Fiscal Yea | ir   | 2019     | Э  |  |  |  |  |  |
| Document Date                                                          | 01.04.201                         | .9 P   | osting Date        | ting Date 01.04.2019 Per |            |      | Period 1 |    |  |  |  |  |  |
| Reference                                                              | 1                                 | C      | ross-Comp.No.      |                          |            |      |          |    |  |  |  |  |  |
| Currency                                                               | INR                               |        | Texts exist        |                          | Ledger G   | roup |          |    |  |  |  |  |  |
|                                                                        |                                   |        |                    |                          |            |      |          |    |  |  |  |  |  |
|                                                                        | r III                             | Σ. %.  |                    |                          | 🚹   🚺      |      |          |    |  |  |  |  |  |
| CoCd Item Assign.                                                      | PK S A                            | ccount | Description        |                          | Amount     | BusA | Curr.    | Тх |  |  |  |  |  |
| MG01 1                                                                 | 22 5                              | 52199  | BHEL TRICHY        |                          | 980.00     | B951 | INR      |    |  |  |  |  |  |
| 2 1                                                                    | 50 7                              | 8703   | Interest on MTL fo | r                        | 1,000.00-  | B951 | INR      |    |  |  |  |  |  |
| 3 201904                                                               | 01 40 4                           | 6863   | TDS IGST           |                          | 20.00      | B951 | INR      |    |  |  |  |  |  |

To check the history of document, Click on cap.

| Display Document: Data Entry View        |        |      |                  |                |        |  |  |  |  |  |  |
|------------------------------------------|--------|------|------------------|----------------|--------|--|--|--|--|--|--|
| 6ŷ 🗗                                     | í 9    | 8    | Display Currency | Reversal Docum | ient 🗏 |  |  |  |  |  |  |
| Data Er                                  | ntry V | liew | 5                |                |        |  |  |  |  |  |  |
| Document Number 17000003 Company Code MG |        |      |                  |                |        |  |  |  |  |  |  |

| 🔄 Document Head | ler: MG01 Company C | ode            |            | × |
|-----------------|---------------------|----------------|------------|---|
| Document Type   | KA Dendor Documer   | nt             |            |   |
| Doc.Header Text |                     |                |            |   |
| Branch number   | Number of Pa        | ages 0         |            |   |
| Card type       | Card no.            |                |            |   |
| Request Number  |                     |                |            |   |
| Alt Refer       |                     |                |            |   |
| Reference       | 1                   | Document Date  | 01.04.2019 |   |
|                 |                     | Posting Date   | 01.04.2019 |   |
| Currency        | INR                 | Posting Period | 01 / 2019  |   |
| Ref. Transactn  | BKPF Accounting of  | locument       |            |   |
| Reference Key   | 0017000003MG0120    | 19 Log.System  | ECQCLNT300 |   |
| Entered by      | 00003327-UPL        |                |            |   |
| Entry Date      | 31.01.2020          | Time of Entry  | 11:26:04   |   |
| TCode           | FB08                |                |            |   |
| Changed on      |                     | Last update    |            |   |
| Reversal Doc. f | 19000007 2019       | ]              |            |   |
| Reversal Reason | 01                  |                |            |   |

#### 3.Reversal of Items cleared – FBRA

FBL1N

| Ve<br>Co<br>Ni<br>Ci | endo<br>ompa<br>ame<br>ty | r<br>any Code | *<br>MG0:<br>*<br>* | 1    |            |      |            |            |           |    |   |                      |            | ,             |              |
|----------------------|---------------------------|---------------|---------------------|------|------------|------|------------|------------|-----------|----|---|----------------------|------------|---------------|--------------|
| 彫                    | St_                       | Accou         | Assig               | BusA | DocumentNo | Туре | Doc. Date  | Pstng Date | Reference | DD | Σ | Amount in local cur. | Clrng doc. | Clearing date | Invoice ref. |
|                      | ۲                         | 50012         |                     | B105 | 19000000   | KR   | 01.04.2019 | 01.04.2019 | 01        | ŧ  |   | 500.00-              |            |               | 19000000     |
|                      | Ø                         | 50081         |                     | B135 | 51000000   | RE   | 29.03.2019 |            | TEST      | ŧ  |   | 472.00-              |            |               | 51000000     |
|                      | ۲                         | 50012         |                     | B110 | 19000001   | KR   | 08.04.2019 | 08.04.2019 | 44        | ŧ  |   | 10,000.00-           |            |               | 19000001     |
|                      |                           | 50081         |                     | B125 | 51000001   | RE   | 16.04.2019 | 16.04.2019 | 123456    |    |   | 5,000.00-            | 15000014   | 23.04.2019    | 51000001     |
|                      |                           | 50081         |                     | B125 | 51000002   | RE   | 16.04.2019 |            | 456       |    |   | 5,000.00-            | 15000014   | 23.04.2019    | 51000002     |
|                      |                           | 50081         |                     | B125 | 15000014   | ΚZ   | 23.04.2019 | 23.04.2019 | 1         |    |   | 10,000.00            | 15000014   | 23.04.2019    | 15000014     |
|                      | ۲                         | 50012         |                     | B110 | 19000003   | KR   | 01.04.2019 | 24.04.2019 | 111       | ŧ  |   | 10,000.00-           |            |               | 19000003     |
|                      | ۲                         | 50012         |                     | B105 | 19000002   | KR   | 01.04.2019 |            | 111       | ŧ  |   | 1,000.00-            |            |               | 1900002      |
|                      | ۲                         | 50012         |                     | B105 | 19000004   | KR   | 01.04.2019 | 30.04.2019 | 111       | \$ |   | 100.00-              |            |               | 19000004     |
|                      |                           |               |                     |      |            |      |            |            |           |    | • | 22,072.00-           |            |               |              |

Double click on document to check details

| Dis                    | play Docume         | nt: Lin    | e Item 001                  | l .           |                 |       |
|------------------------|---------------------|------------|-----------------------------|---------------|-----------------|-------|
| 🤣 🖻 🔬 🔻                | 🗸 🔺 🚔 Additi        | ional Data | i Withhol                   | ding Tax Data |                 |       |
| Vendor<br>Company Code | 50081 ALF           | A LAVAL    | INDIA LTD<br>(INDIA) LTD,MU | MBAI-         | G/L Acc 99225   |       |
| Mahagenco Com          | nnany Code PUI      | VF         | (,                          |               | Doc. no. 510000 | 02    |
| Line Item 1 / I        | nvoice / 31         |            |                             |               |                 |       |
| Amount                 | 5.000.00            | INR        |                             |               |                 |       |
|                        |                     |            | Bus.place/s                 | ectn S125 /   | 5125            |       |
| Additional Data        |                     |            |                             |               |                 |       |
| Bus. Area              | B125                |            |                             |               |                 |       |
| Disc. base             | 5,000.00            | INR        | Disc. Amount                | 0.00          | INR             |       |
| Payt Terms             | 0001                |            | Days/percent                | 0 0.000       | \$ 0 0.000 \$   | 0     |
| Bline Date             | 16.04.2019          |            | Fixed                       | Π             |                 |       |
| Pmnt Block             |                     |            | Invoice Ref.                |               | / / 0           |       |
| Pmt Method             |                     |            |                             |               |                 |       |
| Clearing               | 23.04.2019 / 15     | 5000014    | 7                           |               |                 |       |
| A                      |                     |            |                             |               |                 |       |
| 🗊 Die                  | nlav Documer        | at: Dat    | a Entry Vie                 | 147           |                 |       |
|                        | Diay Documer        |            |                             |               |                 |       |
| 🦻 🗗 🗐 🖉                | b 🏅 Display Currenc | y 👘 🗏 Ge   | eneral Ledger Vi            | ew            |                 |       |
| Data Entry Viev        | v                   |            |                             |               |                 |       |
| Document Num           | ber 15000014        | Con        | nnany Code                  | MG01          | Fiscal Year     | 2019  |
| Document Date          | 23.04.2019          | Post       | ting Date                   | 23.04.2019    | Period          | 1     |
| Reference              | 1                   | Cros       | s-Comp No                   |               |                 | -     |
| Currency               | INR                 | Tex        | ts exist                    |               | Ledger Group    |       |
|                        |                     |            |                             |               |                 |       |
|                        | 8 R 7 . E           |            |                             |               | 1               |       |
| CoCd Item Ass          | ign. PK S Account   | Descriptio | n                           |               | Amount BusA     | Curr. |
| 4G01 1                 | 50 24642            | Op-CBI2-1  | .861-Pophali                |               | 10,000.00- B140 | INR   |
| 2                      | 25 50081            | ALFA LAV   | AL INDIA LTD                |               | 10,000.00 B125  | INR   |

Reset clearing document - FBRA

| Reset Clea        | red Items                      |
|-------------------|--------------------------------|
| Accounts Iter     | ns Accompanying Correspondence |
|                   |                                |
| Clearing Document | 15000014                       |
| Company Code      | MG01                           |
| Fiscal Year       | 2019                           |
|                   |                                |

Click post

System message

| Clearing Edit Goto System Help                                      |                                                                                                 |        |
|---------------------------------------------------------------------|-------------------------------------------------------------------------------------------------|--------|
| Reset Cleared Items                                                 |                                                                                                 |        |
| Accounts Items Accompanying Correspondence                          |                                                                                                 |        |
|                                                                     | 🖻 Reversal of clearing document                                                                 | ×      |
| Clearing Document 15000014<br>Company Code MG01<br>Fiscal Year 2019 | As well as resetting cleared<br>items, it is also possible to<br>reverse the clearing document. | Cancel |

| 🔄 Reversal Data | ×          |
|-----------------|------------|
| Reversal Reason | 01         |
| Posting Date    | 30.04.2019 |
| Posting Period  |            |
|                 |            |
|                 |            |
|                 |            |
|                 | X          |

Clearing 15000014 reset

Vendor Line item display – FBL1N

| Ve<br>Co<br>Na<br>Ci | endo<br>ompa<br>ame<br>ty | r<br>any Code | *<br>MG01<br>*<br>* | L    |            |           |            |              |   |    |   |                          |            |
|----------------------|---------------------------|---------------|---------------------|------|------------|-----------|------------|--------------|---|----|---|--------------------------|------------|
| 屘                    | St.                       | Accou         | Assig               | BusA | DocumentNo | Doc. Type | Doc. Date  | Posting Date | S | DD | Σ | Amount in local currency | Clrng doc. |
|                      | )                         | 50012         |                     | B110 | 19000001   | KR        | 08.04.2019 | 08.04.2019   |   | ŧ  |   | 10,000.00-               |            |
|                      | Ø                         | 50012         |                     | B110 | 19000003   | KR        | 01.04.2019 | 24.04.2019   |   | ŧ  |   | 10,000.00-               |            |
|                      | ۲                         | 50081         |                     | B125 | 51000001   | RE        | 16.04.2019 | 16.04.2019   |   | ŧ  |   | 5,000.00-                |            |
|                      | ۲                         | 50081         |                     | B125 | 51000002   | RE        | 16.04.2019 | 16.04.2019   |   | ŧ  |   | 5,000.00-                |            |
|                      | ۲                         | 50012         |                     | B105 | 19000002   | INIX      | 01.07.2015 | 27.07.2015   |   | •  |   | 1,000.00-                |            |
|                      | ۲                         | 50012         |                     | B105 | 19000000   | KR        | 01.04.2019 | 01.04.2019   |   | ŧ  |   | 500.00-                  |            |
|                      | ۲                         | 50081         |                     | B135 | 51000000   | RE        | 29.03.2019 | 01.04.2019   |   | ŧ  |   | 472.00-                  |            |
|                      | ۲                         | 50012         |                     | B105 | 19000004   | KR        | 01.04.2019 | 30.04.2019   |   | ź  |   | 100.00-                  |            |
|                      | ۲                         | 50081         |                     | B125 | 15000014   | KZ        | 23.04.2019 | 23.04.2019   |   | ŧ  |   | 10,000.00                |            |
|                      |                           |               |                     |      |            |           |            |              |   |    | • | 22,072.00-               |            |

#### ASSET Settlement reversal

WBS: A-BSL-CIVILMNT-16-CIV-03

T-code: Cj88

| 🔄 Settlement Edit                    | <u>G</u> oto Extr <u>a</u> s En <u>v</u> ironment | System Help      |
|--------------------------------------|---------------------------------------------------|------------------|
| Execute F<br>Reverse<br>Exit Shift+F | 8 - « 🖷 🕲 🔕 🕄                                     |                  |
|                                      | ojecų wos clemenų i                               | Network          |
| Project                              |                                                   |                  |
| or                                   |                                                   |                  |
| WBS Element A-BS                     | SL-CIVILMNT-16-CIV-03                             |                  |
| or                                   |                                                   |                  |
| Network                              |                                                   |                  |
| With orders Parameters               |                                                   |                  |
| Settlement period                    | 9                                                 | Posting period 9 |
| Fiscal Year                          | 2019                                              | Asset Value Date |
| Processing type                      | Partial Capitalization                            |                  |
| Processing Options                   |                                                   |                  |
| Test Run                             |                                                   |                  |
| 🗹 Detail List                        | Layouts                                           |                  |
| Check trans. data                    |                                                   |                  |
|                                      |                                                   |                  |
|                                      |                                                   |                  |
|                                      |                                                   |                  |

Click on reverse

|                                                                                                    | DS Element/ Network basic list                                                           |                                     |  |
|----------------------------------------------------------------------------------------------------|------------------------------------------------------------------------------------------|-------------------------------------|--|
|                                                                                                    |                                                                                          |                                     |  |
| Selection                                                                                                    |                                                                                          |                                     |  |
| Selection Parameters                                                                                                    | Value                                                                                    | Name                                |  |
| WBS Element                                                                                                    | A-BSL-CIVILMNT-16-CIV                                                                    | CAP PROC OF CIVIL MT FOR ADMIN BLDG |  |
| Period                                                                                                    | 009                                                                                      |                                     |  |
| Posting period                                                                                                    | 009                                                                                      |                                     |  |
| Fiscal Year                                                                                                    | 2019                                                                                     |                                     |  |
| Processing type                                                                                                    | 3                                                                                        | Partial Capitalization              |  |
| Controlling Area                                                                                                    | MG01                                                                                     | Mahagenco Controlling               |  |
| Currency                                                                                                    | INR                                                                                      | Indian Rupee                        |  |
| Value date                                                                                                    | 31.12.2019                                                                               |                                     |  |
|                                                                                                    |                                                                                          |                                     |  |
| Processing Options                                                                                                    |                                                                                          |                                     |  |
| Processing Options                                                                                                    | Value                                                                                    |                                     |  |
| Processing Options Selection Parameters Execution type                                                                                                    | Value<br>Settlement reversed                                                             |                                     |  |
| Processing Options<br>Selection Parameters<br>Execution type<br>Processing mode                                                                                                    | Value<br>Settlement reversed<br>Test run                                                 |                                     |  |
| Processing Options<br>Selection Parameters<br>Execution type<br>Processing mode<br>Processing completed with no errors                                                                                                    | Value<br>Settlement reversed<br>Test run                                                 |                                     |  |
| Processing Options<br>Selection Parameters<br>Execution type<br>Processing mode<br>Processing completed with no errors                                                                                                    | Value<br>Settlement reversed<br>Test run                                                 |                                     |  |
| Processing Options<br>Selection Parameters<br>Execution type<br>Processing mode<br>Processing completed with no errors<br>Statistics                                                                                                    | Value<br>Settlement reversed<br>Test run                                                 |                                     |  |
| Processing Options<br>Selection Parameters<br>Execution type<br>Processing mode<br>Processing completed with no errors<br>Statistics<br>Processing category<br>Settlement reversed                                                               | Value<br>Settlement reversed<br>Test run<br><br>E Number                                 |                                     |  |
| Processing Options<br>Selection Parameters<br>Execution type<br>Processing mode<br>Processing completed with no errors<br>Statistics<br>Processing category<br>Settlement reversed<br>No change                                                  | Value<br>Settlement reversed<br>Test run<br><br>E Number<br>1                            |                                     |  |
| Processing Options<br>Selection Parameters<br>Execution type<br>Processing mode<br>Processing completed with no errors<br>Statistics<br>Processing category<br>Settlement reversed<br>No change<br>Not relevant                                  | Value<br>Settlement reversed<br>Test run<br><br>E Number<br>1                            |                                     |  |
| Processing Options<br>Selection Parameters<br>Execution type<br>Processing mode<br>Processing completed with no errors<br>Statistics<br>Processing category<br>Settlement reversed<br>No change<br>Not relevant<br>Inanoropriste statue          | Value<br>Settlement reversed<br>Test run<br><br>Settlement reversed<br>Test run<br><br>1 |                                     |  |
| Processing Options<br>Selection Parameters<br>Execution type<br>Processing mode<br>Processing completed with no errors<br>Statistics<br>Processing category<br>Settlement reversed<br>No change<br>Not relevant<br>Inappropriate status<br>Error | Value Settlement reversed Test run E Number 1                                            |                                     |  |

Enter

| Actual Settlement: Project/WBS Element/Network Detail list |   |  |          |          |  |                 |  |    |   |   |                   |  |
|------------------------------------------------------------|---|--|----------|----------|--|-----------------|--|----|---|---|-------------------|--|
| Basic list                                                 | ₽ |  | 🛃 Sender | Receiver |  | Settlement rule |  | ÷. | Ŧ | Σ | $\Sigma_{\Sigma}$ |  |

# Detail list - Settled values

| Senders ^                    | Short text: Sender                  | Receivers            | Σ | ValCOArCur  | Inform. |
|------------------------------|-------------------------------------|----------------------|---|-------------|---------|
| WBS A-BSL-CIVILMNT-16-CIV-03 | CAP PROC OF CIVIL MT FOR ADMIN BLDG | FXA MG01/120200977/0 |   | 420,000.00- |         |
|                              |                                     | FXA MG01/120200978/0 |   | 300,000.00- |         |
|                              |                                     |                      | • | 720,000.00- |         |
|                              |                                     |                      |   |             |         |

Remove test run and repeat the steps again